## CAD データ ダウンロードサービス登録方法

このサービスにはご登録が必要です。ご登録は弊社お取引先企業様、または弊社製品をご使用予定の企業様に 限らせていただきます。個人でのご登録はできません。ご登録メールは原則企業ドメインメールのみとさせて いただき、個人メール、フリーメール、携帯電話のメール等ではご利用いただけません。また、お申し込み内 容に不明な点がある場合、あるいは弊社都合によりお申し込みをお受けできない場合があります。また、予告 無くご登録を取り消す場合があります。

## CAD データ ダウンロードサービス登録方法

ダウンロードページの「CAD データ」の「ログイン」ボタン、または下記アドレスよりポータルサイト を開いてください。

http://wago.partcommunity.com/3d-cad-models?info=wago

| CADデータ                                                         |      |                    |
|----------------------------------------------------------------|------|--------------------|
| WAGO製品のCADデータをダウンロードできます。(登録制)<br>コネクタ端子台は <mark>こちら</mark> から | ログイン |                    |
|                                                                | 登録方法 | More $\rightarrow$ |
|                                                                | 使用方法 | More $\rightarrow$ |
|                                                                |      |                    |

## 画面右上の「新規登録」をクリックしてください。

|                                                |               | マイ・アカウント 新規登録 ログイン       |
|------------------------------------------------|---------------|--------------------------|
|                                                | 国旗をクリックすると    |                          |
| 検索す ロードに * ちけけてを3 カレキオ (ミルーブタル型ゴの仏仏の教立空内絵表)    | 国旗をフラックすると    | български                |
| 使業モーリードに そうり して入力します (フリース石や空気の)(2000)数文子 に使業) | 言語を選択でさまり。    | čeština                  |
| WAGO                                           |               | Deutsch                  |
|                                                |               | English (United Kingdom) |
| CADモデル選択                                       | カタログメーカーの場所   | English (United States)  |
|                                                | 地方のオフィスを見るために | español                  |
|                                                |               | français                 |
|                                                |               | italiano                 |
|                                                |               |                          |
|                                                |               | *** 하국어                  |

下記画面が表示されます。登録するメールアドレスを入力して「このアドレスで新規登録へ移動」を クリックしてください

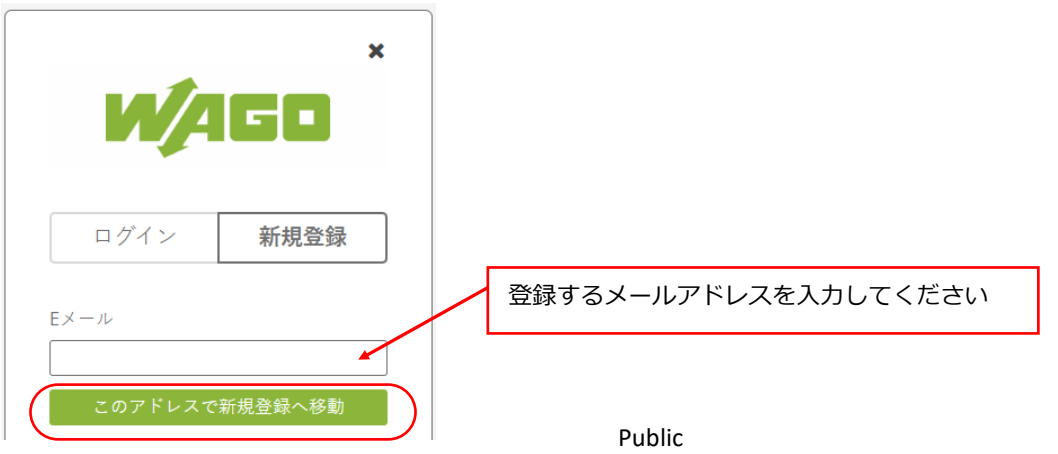

## 登録画面にてお客様情報をご入力ください。

**メールアドレスを誤って入力されますと、登録を完了するメールを受信できませんのでご注意ください。** 情報を入力後、利用規約をお読みの上、同意していただけましたらチェックを入れ、「無料で登録」をク リックしてください。

|                                                                                                    | 新規登録                                                                                                    |
|----------------------------------------------------------------------------------------------------|----------------------------------------------------------------------------------------------------|
| Sign                                                                                                    | up to access the whole content                                                                                                    |
| パフロード(市数字ナ子文字記号がぶ                                                                                                    | アカウントデータ           アカウントデータ           パスワードは8文字以上で設定してください。                                                                                                    |
| <ul> <li>× 長さは8~60文字です</li> <li>× 一文字以上の大文字「例:ABC</li> <li>× 一文字以上の小文字「例:123」</li> <li>× 1文字以上の記号「@+-!#」「</li> </ul> | <ul> <li>★ 大文字</li> <li>・ 大文字</li> <li>・ 小文字</li> <li>・ 数字</li> <li>・ 特殊文字</li> <li>を少なくとも1つずつ使用して組み合わせてください。</li> <li>全体の例:web2CAD@jp」</li> </ul>                                                                                                    |
| 敬称<br>Mr.<br>名                                                                                                    | — ビジネスコンタクト —<br>▼<br><br>姓                                                                                                    |
| 名前<br>職種<br>なし<br>電話<br>+81 3-2005-2600                                                                              | 苗字       会社名       フゴジャパン株                                                                                                    |
|                                                                                                    | Sector <i>従栗貝数</i> 選択してください。          選択してください。            住所2:所番地、ビル名など(例:1-46-13)          選択してください。            亀戸1-5-7          第四本名                                                                                                    |
| ハイフンを入れてください。                                                                                                    | 取じ催う<br>136-0071<br>「江東区                                                                                                    |
|                                                                                                    | 国<br>Japan (日本) State / Area Tokyo (東京部)                                                                                                    |
|                                                                                                    | 利用規約 · 利用条件                                                                                                    |
|                                                                                                    | <ul> <li>私は、当該ボータルの Terms and Conditions and the Terms of Use、ならびに保有する私の個人</li> <li>データの取扱い(収集、保管、使用および移転)に同意します。なお、弊社の個人情報保護に関する情報<br/>はこちらです。*         下線部をクリックすると各詳細ページが開きます。         今後、私の業界にとなく、いつでも         ご一読いただき、同意いただけましたらチェックを入れてください<br/>(1 点目はチェック必須です)。         私は、CADモデルをダウンロードする場合に、そのメーカーが、私が登録時に入力した連絡先情報を<br/>使用して宣伝目的で私に連絡できることに同意します。私は、製造業者からの私の同意をいつでも取<br/>り消すことができるということを認識しています。取り消すための連絡先住所は各カタログに添付されています。     </li> </ul> |
|                                                                                                    | 戻る 無料で登録                                                                                                    |

「新規登録」をクリックするとお客様情報が送信され、noreply@partcommunity.com より 以下のようなメールが送られてきます。

メール内の「あなたの確認コードは」の下の6桁の数字を入力画面に入力して「確認」をクリックする と登録が完了し、ログインされた状態(画面右上に登録したメールアドレスが表示)でポータルサイトが 開きます。

| ※メール画面                                                                                                    | ※入力画面                                |
|----------------------------------------------------------------------------------------------------|--------------------------------------|
| PARTcommunity                                                                                                    | あなたのメールアドレスを                         |
| powered by                                                                                                    | 確認してください                             |
| メールアドレスを確認してください                                                                                                    |                                      |
| あなたの確認コードは                                                                                                    | に送信した確認コードを                          |
| ****                                                                                                    |                                      |
| このコードを入力して wago.partcommunity.com へのサインア                                                                                                    |                                      |
| ップを続けてください。                                                                                                    | メールが届かない場合                           |
| このメールアドレスは、最近wago.part.com/こん力されたもので、メールア                                                                                                    | メールが届かない場合は、迷惑メール フォルタを確認<br>してください。 |
| アレスと嘲張るするにのいうのです。これののなたでなからた場合、このメールと無な<br>してください。これ以上の処置は必要ありません。                                                                                                    |                                      |
| アレスと98559 などのいろのです。これがあるとしなからだある。このメールと無税<br>してください。これ以上の処置す必要ありません。<br>認証ロードの有効期限は1日です。                                                                                                    | 確認                                   |
| FD スピロ語となるについため、これはいかなたといれがったといれがったがある。このメールど本がな<br>してください。これは上の処置す必要ありません。<br>認証コードの有効期限は1日です。<br>Powered by <u>www.cadenss.de</u><br>CADENAS GmbH   Schernecker Str. 5   86167 Aursburg   Germany   Phone: +49 (0)821 2 58 58 0-0  <br>Info@cadenss.de                                                                                                    | 確認                                   |
| FD X200569 GX20000000 9 0.21(30)5/2% BL 2005-102m 92<br>UC(ださい。これ以上の処置は必要ありません。<br>認証コードの有効期限は 1 日です。<br>Powered by <u>www.codenss.de</u><br>CADENAS GmbH   Schernecker Str. 5   85167 Auczburg   Germany   Phone: +49 (0)921 2 58 58 0-0  <br>Introdecedenss.de                                                                                                    | 確認                                   |
| FD 人名英格吉 & なんのいうちの しょう ようれんか ふたし イムからえた あら こ CD メール ど本 5 化<br>配語 ロードの有効期限は 1 日です。<br>Powered by <u>www.cadenssde</u><br>CADENAS GmbH   Schernecker Str. 5   66167 Augsburg   Germany   Phone: +49 (0)021 2 58 58 0-0 ]<br>Lintbooken as de                                                                                                    | 確認                                   |
| FD 人名巴姆吉 3 SACOUDOUT 9 - CHAD SACH AD SACH | 確認                                   |

上記のメールが届かない場合は、ご登録のメールアドレスが誤っている場合があります。この場合は、 登録し直してください。また、メールアドレスが正しい場合でも、サーバーのセキュリティ設定により メールがブロックされる場合があります。この場合はお客様のネットワーク管理者にご相談いただくか、 info-jp@wago.com までお問い合わせください。

2024/02